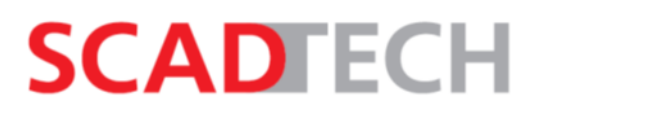

## АКЦИОНЕРНОЕ ОБЩЕСТВО "СКАД тех"

УТВЕРЖДЕНО СТ.2018.ТСТ.ТД.00000 РА-ЛУ

# ПРОГРАММА "ТЕСТЕР"

## Руководство администратора

СТ.2018.ТСТ.ТД.00000 РА

Листов 8

Инв № подл. Подп. и дата Взамен инв. № Инв № дубл. Подп. и дата

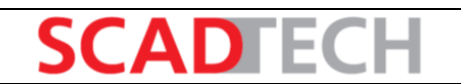

# СОДЕРЖАНИЕ

| 1  | Назначение программы         | 3 |
|----|------------------------------|---|
| 2  | Условия применения           | 4 |
| 3  | Установка и запуск программы | 5 |
| Пе | речень сокращений            | 9 |

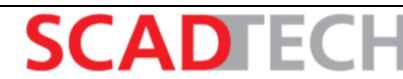

# 1 Назначение программы

Программное обеспечение является инструментом для проверки функционирования системы, её менеджеров и алгоритмов.

Тестирование выполняется посредством запуска проверок с панели программы, на которой также выводится информация о воспроизведении тестов и результаты проверки.

## 2 Условия применения

В связи с тем, что запуск тестов может привести к сбою в работе тестируемого проекта и его алгоритмов, рекомендуется запускать программу и воспроизводить плейлисты с тестами на резервном устройстве (при наличии), выведенном из работы. Перед проведением тестирования рекомендуется выполнить процедуру резервного копирования данных тестируемого проекта.

Программа «Тестер».

Руководство администратора

Ознакомление с данным документом является достаточным условием для установки и запуска программы.

#### 3 Установка и запуск программы

Установку программы выполнять в следующем порядке:

1) Перейти по ссылке: http://scadtech.ru/\_soft/SCADCCPipelineKit.exe

2) В появившемся окне нажать кнопку [Сохранить файл] и перейти к скачиванию установочного файла (рисунок 1).

Программа «Тестер».

Руководство администратора

| Открытие «SCADCCPipelineKit.exe» | ×  |
|----------------------------------|----|
| Вы собираетесь открыть:          |    |
| SCADCCPipelineKit.exe            |    |
| являющийся: Binary File (843 МБ) |    |
| из http://scadtech.ru            |    |
| Вы хотите сохранить этот файл?   |    |
| Сохранить файл Отме              | на |

Рисунок 1 – Окно скачивания установочного файла

3) Запустить установочный файл. Выбрать необходимые параметры (рисунок 2) и запустить установку программы.

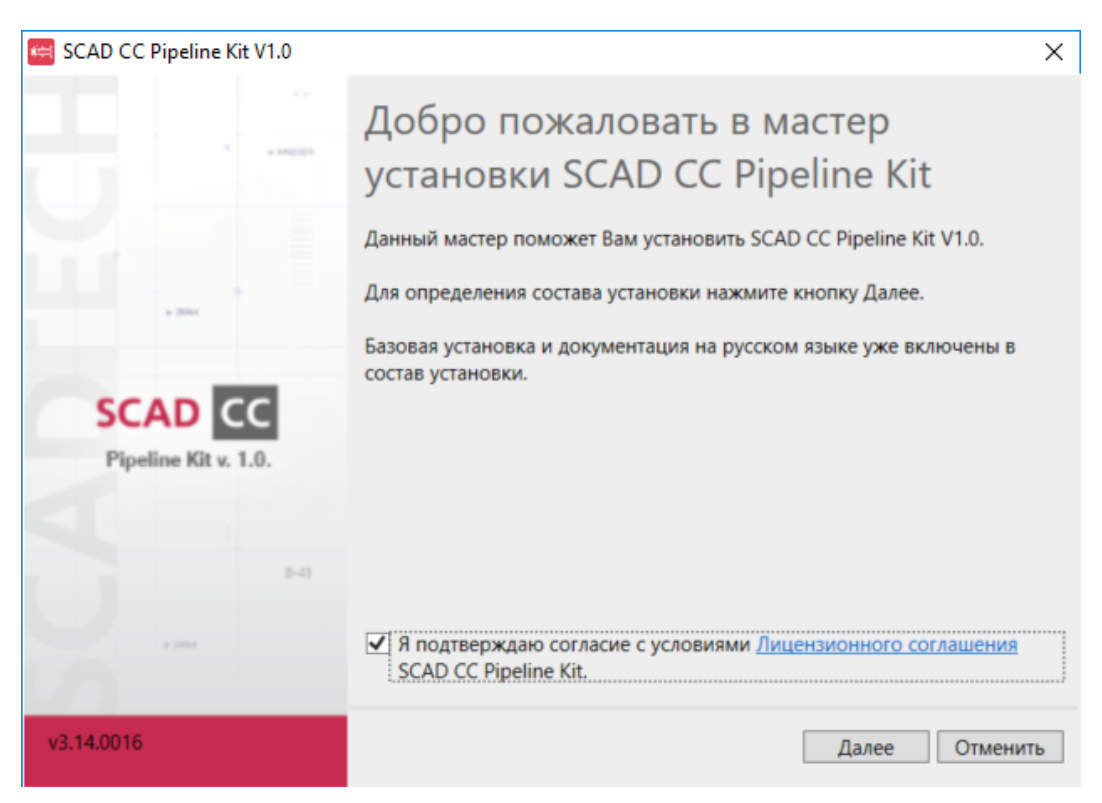

Рисунок 2 – Установка необходимых флагов

4) Дождаться завершения установки (рисунки 3, 4).

| 🖼 SCAD CC Pipeline Kit V1.0                                                                                                    | ×                               |
|----------------------------------------------------------------------------------------------------|---------------------------------|
| B-41                                                                                                    | SCAD CC<br>Pipeline Kit v. 1.0. |
| Выполнение:                                                                                                    |                                 |
| Установка: инициализация<br>Начало кэширования файлов установки.<br>Кэширование файлов установки завершено.<br>Установка пакета Platform: запущено. |                                 |
| Bcero                                                                                                    |                                 |
| Пакет                                                                                                    |                                 |
|                                                                                                    | Отменить                        |

Программа «Тестер».

Рисунок 3 – Процедура установки

| 🖼 SCAD CC Pipeline Kit V1.0                                                | ×                               |
|----------------------------------------------------------------------------|---------------------------------|
| B-41                                                                       | SCAD CC<br>Pipeline Kit v. 1.0. |
| УСТАНОВКА SCAD CC Pipeline Kit V1.0 на Вашем компьютере успешно завершена. |                                 |
|                                                                            | Закрыть                         |

Рисунок 4 – Завершение процедуры установки

Далее необходимо выполнить следующие действия для регистрации проекта программы:

1) Запустить панель Администрирования проектов и нажать кнопку [Зарегистрировать новый проект] (рисунок 5).

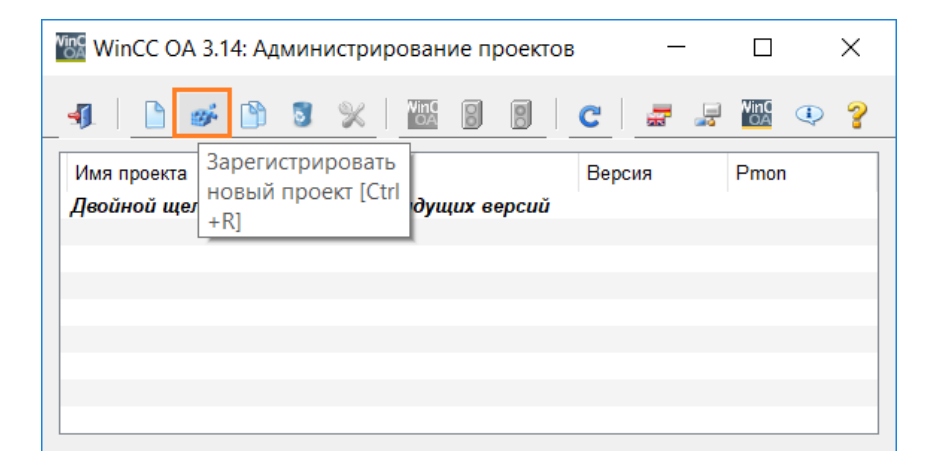

Программа «Тестер».

Руководство администратора

Рисунок 5 – Регистрация проекта

2) В открывшемся окне указать путь к проекту в формате C:\SCAD\_CC\_PipelineKit\ScadCCPipelineKit и нажать кнопку [OK] (рисунок 6).

| 🏟 Регистрировать проект — 🗆 🗙                                                            |
|------------------------------------------------------------------------------------------|
| Регистрируемый проект<br>Путь и имя проекта:<br>C:/SCAD_CC_PipelineKit/ScadCCPipelineKit |
| Исполняемый                                                                              |
| Справка ОК Отменить                                                                      |

Рисунок 6 – Регистрация проекта

3) Зарегистрированный проект появится в списке проектов (рисунок 7). Для запуска проекта необходимо выделить его ЛКМ и нажать кнопку [Запустить проект]. В результате произойдёт запуск консоли (рисунок 8).

| 🌃 WinCC OA 3.14: Администрирование г | проектов       | _        |            | $\times$  |
|--------------------------------------|----------------|----------|------------|-----------|
| 4   🗅 🍻 🖺 🦻 💥   💹 圆                  | 8 C            | <b>.</b> | VinC<br>OA | <b>()</b> |
| Имя проекта                          | Запустить прое | кт       | Pmon       |           |
| ScadCCPipelineKit                    | 3.14           |          | Не выг     | олняется  |
| Двойной щелчок - проекты предыдущих  | версий         |          |            |           |
|                                      |                |          |            |           |
|                                      |                |          |            |           |
|                                      |                |          |            |           |
|                                      |                |          |            |           |
|                                      |                |          |            |           |
|                                      |                |          |            |           |
|                                      |                |          |            |           |

Рисунок 7 – Зарегистрированный проект

Запуск программы выполняется вручную. Для этого необходимо выбрать в консоли проекта добавленный менеджер «Интерфейс пользователя» и нажать кнопку [Запустить менеджер] (рисунок 8). Откроется панель программы (рисунок 9).

Программа «Тестер».

Руководство администратора

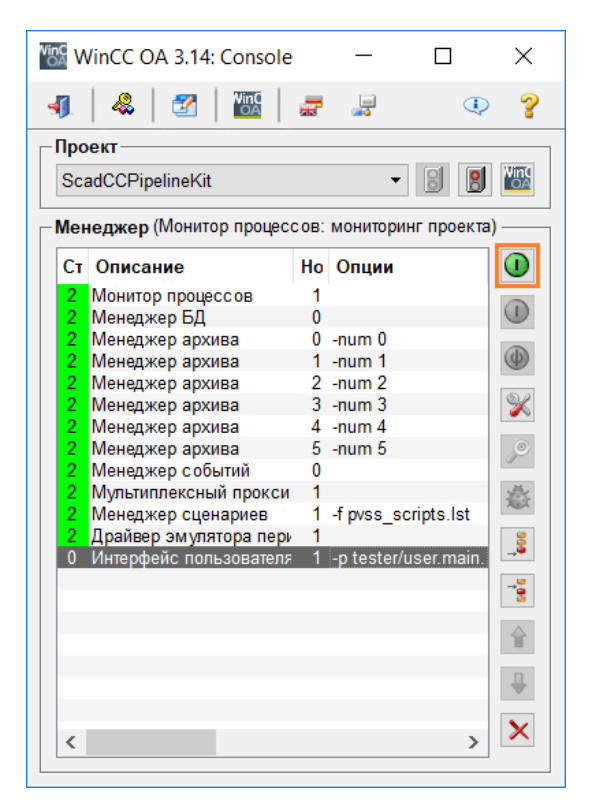

Рисунок 8 – Запуск интерфейса программы

| Vision_1: tester\user.main.xml |         |          |                        |
|--------------------------------|---------|----------|------------------------|
| General                        |         |          |                        |
| Log                            |         | r- Tests | Playback               |
| Clear \ 🖥 📊                    |         | X []     | × ► ■                  |
| Time                           | Message | - +      | Ignore breakpoints - + |
|                                |         | Test     | Tast numb. Tast        |
|                                |         | ics.     | rest number rest       |
|                                |         |          |                        |
|                                |         |          |                        |
|                                |         |          |                        |
|                                |         |          |                        |
|                                |         |          |                        |
|                                |         |          |                        |
|                                |         |          |                        |
|                                |         |          |                        |
|                                |         | < >      |                        |
|                                |         |          |                        |
|                                |         |          |                        |
|                                |         |          |                        |
|                                |         |          |                        |
|                                |         |          |                        |
|                                |         |          |                        |
|                                |         |          |                        |
|                                |         |          |                        |
|                                |         |          |                        |
|                                |         |          |                        |
|                                |         |          |                        |
| <                              | >       |          | < >                    |

Рисунок 9 – Интерфейс программы

Описание интерфейса программы и порядок работы в ней приведен в Руководстве пользователя СТ.2018. ТСТ. ТД. 00000 РП.

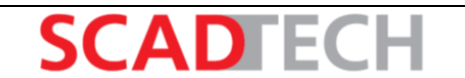

# ПЕРЕЧЕНЬ СОКРАЩЕНИЙ

| Сокращение | Расшифровка       |
|------------|-------------------|
| ЛКМ        | Левая кнопка мыши |
|            |                   |
|            |                   |
|            |                   |
|            |                   |
|            |                   |
|            |                   |
|            |                   |
|            |                   |
|            |                   |
|            |                   |
|            |                   |
|            |                   |
|            |                   |
|            |                   |
|            |                   |
|            |                   |
|            |                   |